# <u>ขั้นตอนการสำรองที่นั่งออนไลน์</u>

(แลกรับรหัสส่วนลด)

## ขั้นตอนที่ 1 : คันหา

- 1.1 เข้าหน้าเว็บไซต์ www.bangkokair.com/muangthaismileclub เพื่อทำการจองเที่ยวบิน
- 1.2 เลือกประเภทของบัตรโดยสาร ดังนี้
  - 1.2.1. รหัสส่วนลดมูลค่า 500 บาท สามารถเลือกประเภทได้ทั้งแบบ ``เที่ยวเดียว หรือ ไปกลับ″
  - 1.2.2. รหัสส่วนลดมูลค่า 1,000 บาท สามารถเลือกประเภทแบบ ``ไปกลับ″ เท่านั้น
- 1.3 เลือกต้นทาง และปลายทางที่ต้องการ (ทุกเส้นทางที่เริ่มต้นเดินทางจากประเทศไทย)
- 1.4 เลือกวันเดินทาง (เดินทางได้ตั้งแต่วันที่ 21 กุมภาพันธ์ 2565 31 ธันวาคม 2565)
- 1.5 เลือกจำนวน (สูงสุด 1 ท่าน ผู้ใหญ่เท่านั้น)
- 1.6 กรอกรหัสส่วนลดพิเศษที่ได้รับจากเมืองไทย สไมล์ คลับ ในช่อง "รหัสโปรโมชัน"
- 1.7 กด "ค้นหาเที่ยวบิน" เพื่อดำเนินการต่อ

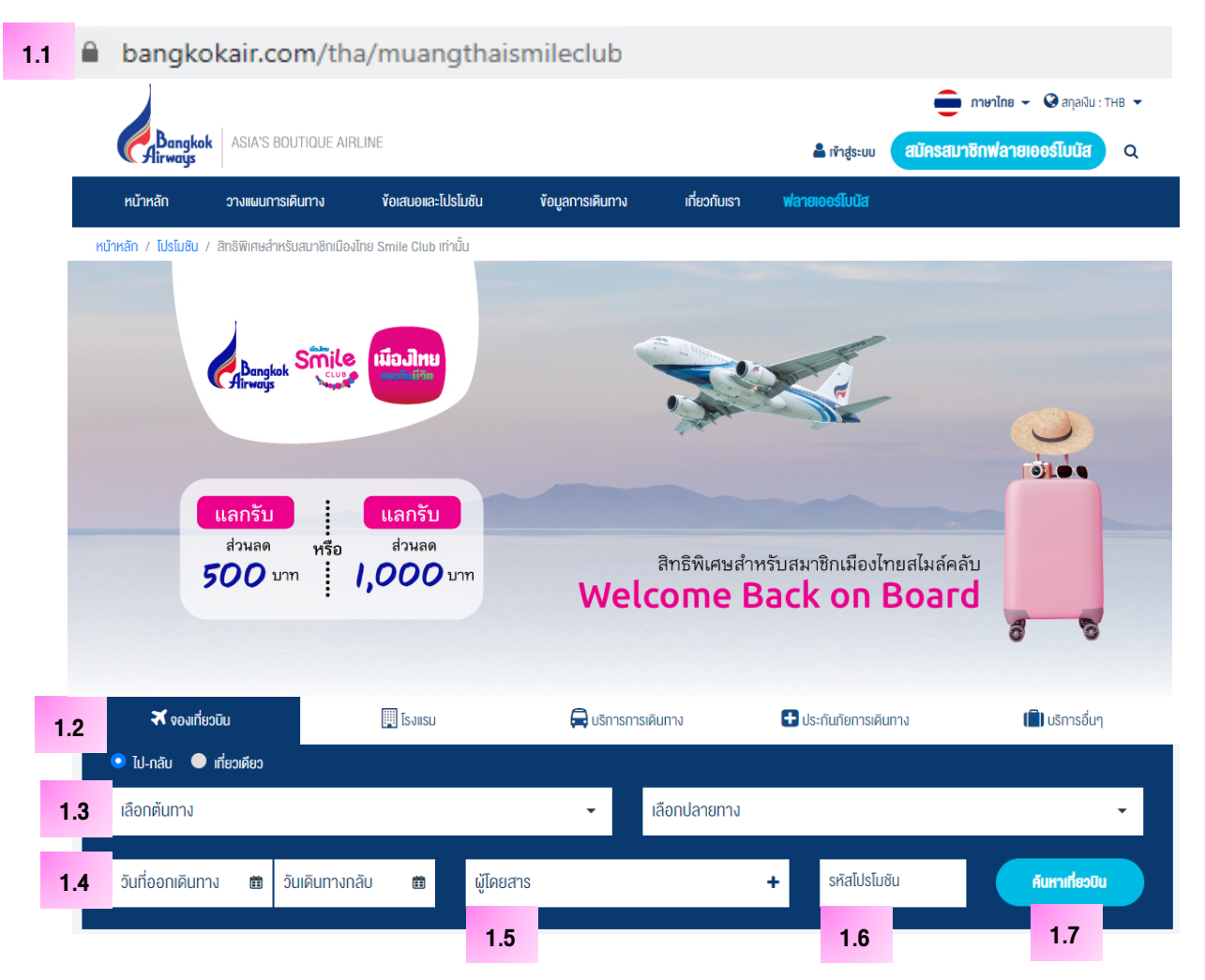

# ขั้นตอนที่ 2 : เที่ยวบิน

- 2.1 เลือกเที่ยวบินที่ต้องการ ซึ่งระบบจะแสดงราคารวมทั้งสิ้น (รวมภาษีสนามบินและค่าธรรมเนียมออกบัตรโดยสาร)
- 2.2 โปรดตรวจสอบความถูกต้องอีกครั้ง และกด "ดำเนินการต่อ

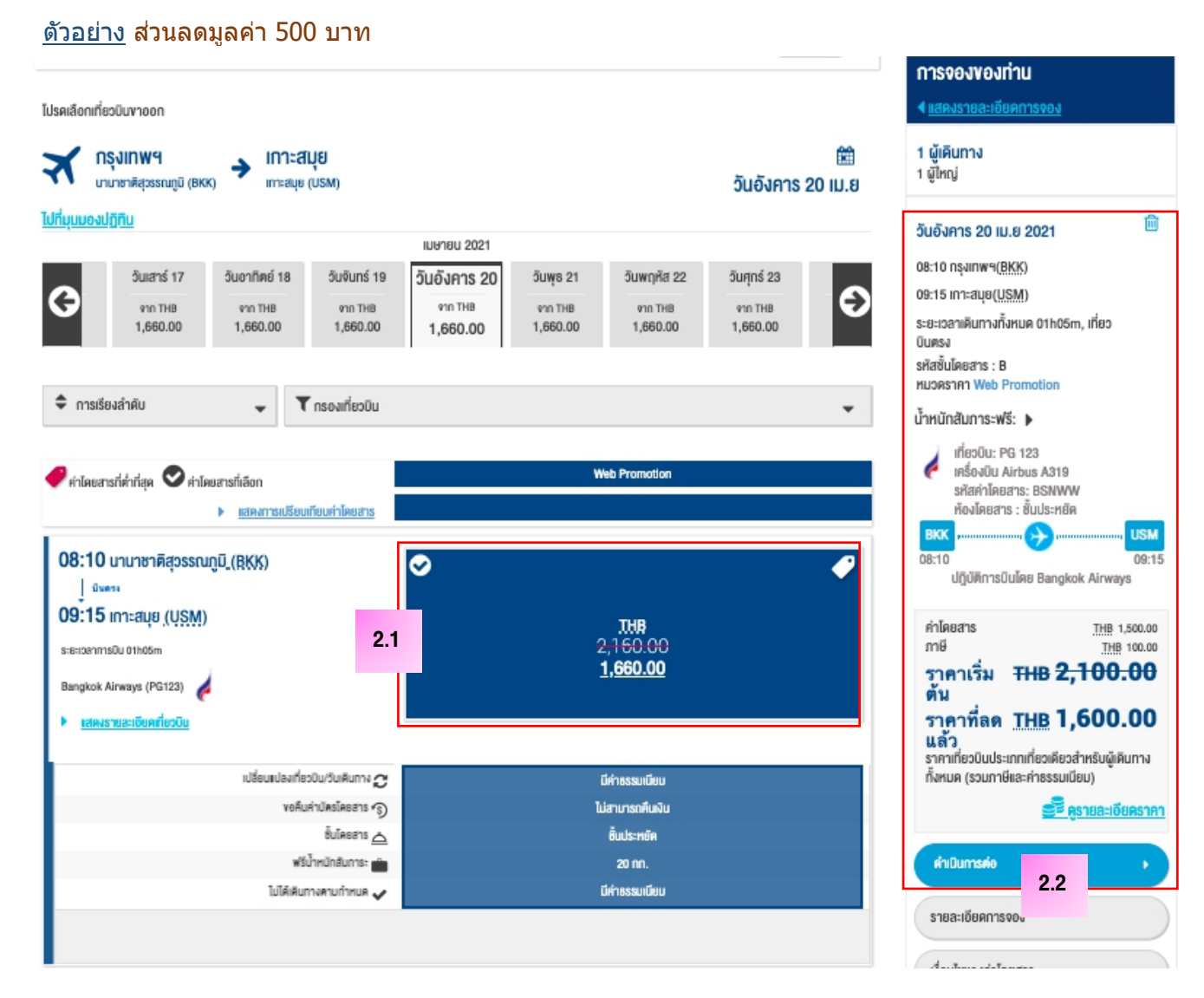

## <u>รหัสส่วนลด 500 บาท</u>

- ประเภทการเดินทาง "<u>ไป-กลับ</u>″ ระบบจะแสดงราคาที่ได้รับส่วนลดแล้วเป็นจำนวน 250 บาท/เที่ยวบิน
- ประเภทการเดินทาง "<u>เที่ยวเดียว</u>″ ระบบจะแสดงราคาที่ได้รับส่วนลดแล้วเป็นจำนวน 500 บาท

#### <u>รหัสส่วนลด 1,000 บาท</u>

- ประเภทการเดินทาง "<u>ไป-กลับ</u>″ ระบบจะแสดงราคาที่ได้รับส่วนลดแล้วเป็นจำนวน 500 บาท/เที่ยวบิน

## ขั้นตอนที่ 3 : รายละเอียดผู้โดยสาร

3.1 ผู้ใช้งานจะต้องกรอก คำนำหน้าชื่อ ชื่อจริง-นามสกุล เป็นตัวอักษรภาษาอังกฤษ (ตามบัตรประชาชนหรือหนังสือ เดินทาง), วันเดือนปีเกิด (ค.ศ.), เพศ, เบอร์โทรศัพท์ และอีเมล

3.2 ในการกรอกรายละเอียดรายการสะสมไมล์และแต้ม สามารถใส่ข้อมูลโปรแกรมสะสมไมล์ โดยเลือกสายการบินที่ ต้องการพร้อม กรอกรหัสสมาชิกในช่อง "หมายเลขสมาชิก" (ศึกษาข้อมูลเพิ่มเดิมเกี่ยวกับการสะสมคะแนนได้ที่ Flyerbonus.com)

3.3. หลังจากกรอกข้อมูลตามข้อ 3.1 และ 3.2 แล้วระบบจะมีการสรุปรายละเอียดราคารวมทั้งสิ้น ทางช่องด้านขวามือ

|     | ผู้ใหญ่<br>Muanthai Smileclub  |                                                                                  | < <u>แสคงรายละเอียดการจอง</u>                                                                           |  |
|-----|--------------------------------|----------------------------------------------------------------------------------|----------------------------------------------------------------------------------------------------|--|
|     |                                |                                                                                  | 1 ผู้เดินทาง<br>1 ผู้ไหญ่                                                                               |  |
| 3.1 | ข้อมูลส่วนบุคคล                |                                                                                  |                                                                                                    |  |
|     | คำนำหน้าชื่อ: * เพศ *          |                                                                                  | วันอังการ 20 เม.ย 2021                                                                                  |  |
|     | นางสาว หญิง                    |                                                                                  | 08-10 0s.inws/BKK)                                                                                      |  |
|     | Ś                              |                                                                                  | 09:15 (02:30)                                                                                           |  |
|     | Muanothai                      | smileclub                                                                        | ระยะเวลาเดินทางทั้งหมด 01h05m. เที่ยวนินตรง                                                             |  |
|     | mangena                        | an mondo                                                                         | รศัสขั้นโดยสาร : B                                                                                      |  |
|     | วันเทิด *                      | สัญชาติ                                                                          | MUORSTR1 Web Promotion                                                                                  |  |
|     | 8 พฤษภาคม 1963                 |                                                                                  | น้ำหนักสัมภาระฟรี: 🕨                                                                                    |  |
|     |                                |                                                                                  | เที่ยวบิน: PG 123                                                                                       |  |
|     |                                |                                                                                  | 🥐 InŠovilu Airbus A319                                                                                  |  |
| 3.2 | รายการสะสมคะแบบ/โมล์ :         | หมายเลขสมาชิก :                                                                  | รหสคาเดยสาร: BSNWW<br>ห้องโดยสาร : ชั้นประหยัด                                                          |  |
|     | Bangkok Airways                | ป้อนหมายเลขงองท่าน                                                               | BKK , USM                                                                                               |  |
|     |                                |                                                                                  | 08:10 09:15                                                                                             |  |
|     | ครวจสอบความถูกค้องของข้อมูล    |                                                                                  | ศาโดยสาร <u>THB</u> 1,500.00<br>ภาษี <u>THB</u> 100.00<br>ศาธรรมเนียมออกบัตร <u>THB</u> 60.00<br>โดยสาร |  |
|     | 🖂 ข้อมูลการติดต่อ              |                                                                                  | ราคาเริ่ม <del>THB <b>2,160.00</b><br/>ตัน</del>                                                        |  |
|     |                                |                                                                                  | ราคาทีลด <u>THB</u> 1,660.00                                                                            |  |
|     | อีเมล์ : *                     | โทรศัพท์มือถือ: *                                                                | พ.ศ. ส<br>ราคาเที่ยวบินประเภทเที่ยวเคียวสำหรับผู้เดินทาง                                                |  |
|     | muangthai@hotmail.com          | +66 123456789                                                                    | ทังหมด (รวมภาษีและค่าธรรมเนียม)                                                                         |  |
|     | ຍື່ນຍັນວິເນລ໌ : *              | รหัสประเทศ ไปรคระบุหมายเลขโกรศัพท์ (ด้วอย่าง                                     | 3.3 <mark>อียคราคา</mark>                                                                               |  |
|     | muangthai@hotmail.com          | :+66 812345678 สำหรับประเทศไทย)                                                  |                                                                                                    |  |
|     |                                |                                                                                  | AUTITISH0                                                                                               |  |
|     | ที่อยู่คิดต่อค่วน              |                                                                                  | รายละเอียดการจอง                                                                                        |  |
|     | ชื่อมัติคต่อในกรณีฉุกเฉิน      | หมายเลขไทรศัพท์กรณ์ฉกเฉิน                                                        | เงื่อนไขของค่าโดยสาร                                                                                    |  |
|     | ป้อนซื่อผู้คิดต่อในกรณีฉุกเฉิน | ป้อนหนายเลขโทรศัพท์กรณ์ฉุกเฉิเ                                                   | No attrover in our is                                                                                   |  |
|     |                                | รหัสประเทศ ไปรดระบุหมายเลขโทรศัพท์ (ด้วดย่าง :<br>+66 812345678 สำหรับประเทศไทย) | ข้อกำหนดการสำรองบัตรโดยสาร                                                                              |  |

## ี่ 3.4 ผู้ใช้งานสามารถเลือกที่นั่งล่วงหน้าที่ต้องการได้ หรือหากผู้ใช้งานยังไม่ประสงค์จะเลือกที่นั่งสามารถกด "ดำเนินการต่อ โดยไม่เลือกที่นั่ง" (skip seats)

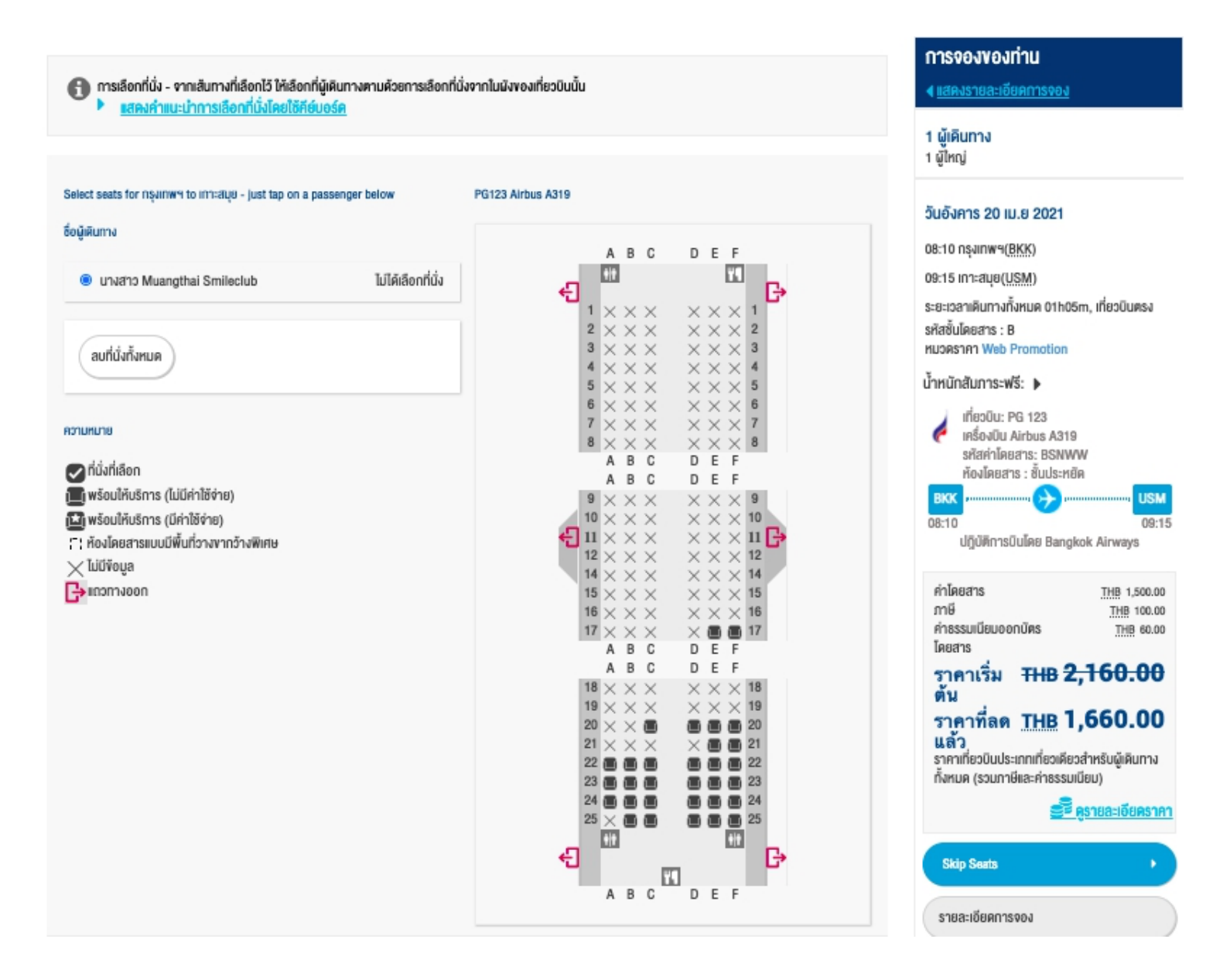

# ขั้นตอนที่ 4 : ประกันภัยการเดินทาง และ การชำระเงิน

4.1 ผู้ใช้งานสามารถเลือกซื้อประกันภัยการเดินทางเพิ่มเติมได้โดยเลือก "ความคุ้มครองเที่ยวบินและการเดินทาง" ซึ่ง จะครอบคลุม อุบัติเหตุ การยกเลิกเที่ยวบิน กระเป๋าเดินทางสูญหายหรือเสียหาย เป็นต้น

4.2 ก่อนการชำระเงินกรุณาตรวจสอบสรุปรายละเอียดที่ต้องชำระทางช่องด้านขวามือ

| Bongkok Altways       เพิ่มเงินเพียงเล็กน้อยเพื่อปกป้องคุณและคนที่คุณรัก คัวยความคุ้มครองจากประกันกัยการเดินทาง         Protective Wing       เกี่ยวป็นส่าอ้า ยกเลิกการเดินทาง         เอาสุญหาย หรือเสียหาย (รวมถึงจิกรยานและกระคานได้คลื่น)       สันการะสูญหาย หรือเสียหาย (รวมถึงจิกรยานและกระคานได้คลื่น)         เอาสุญหาย หรือเสียหาย (รวมถึงจิกรยานและกระคานได้คลื่น)       คำรักษาพยาบาล และอื่นๆ อีกมากมาย                                                                                                    | 1 ผู้เดินทาง                                                                                                    |
|----------------------------------------------------------------------------------------------------|----------------------------------------------------------------------------------------------------|
| อ่านรายละเซียคและสิทธิประโยชน์พันพิมโน ก <u>อนธรมประกินกัย</u>                                                                                                    | 1 ผู้ไหญ่                                                                                                    |
| พิษภัณิขามปลงส์สันปะกันชารงสินาช ในส์ส์ชามาขามชาวิตรงสะหนึ่งขางกฎหายองครรรมระส์ปะกันชีง กระพ์เขาน<br>เอ๊อสซิงส์นที่มีสายสมยะกัน และสมุดกามกฎหาย สัตร์สามหลายแบบส่งมีสาย สีนก็บานกลุ่มขางครรรมระส์ปะกันชีง กระพ์เขาน<br>เอ๊อสซิงส์นที่มีสายสารก็ไม่หมดครับยราคา - THB 180.00 <ul> <li>ทุ่มศรองการเดิมทางของผู้โดยสารก็ไหนดครับยราคา - THB 180.00</li> <li>ไม่คืองการความกุ้มศรอง</li> </ul> <ul> <li>ทุ่มศรองการเดิมทางของผู้โดยสารก็ไหนดครับยราคา - THB 180.00</li> <li>ไม่คืองการความกุ้มศรอง</li> </ul> <li>การจำยุงไป         </li> <ul> <li>การจำยุงไป         </li> </ul>                                                                                                    | <ul> <li>วันอังการ 20 เม.ย 2021</li> <li>08:10 กรุงเทพฯ(<u>BKK</u>)</li> <li>09:15 เกาะสมุย(<u>USM</u>)</li> <li>ระยะเวลาเดินทางทั้งหมด 01h05m, เกี่ยวบินครง<br/>รหัสชั่นโดยสาร : B<br/>หมวดราคา Web Promotion</li> <li>น้ำหนักสันภาระฟรี: ►</li> <li>มีต่องบิน PG 123<br/>เครื่องบิน Airbus A319<br/>รหัสท่าโดยสาร : ชั้นประหยิด</li> <li>BKX</li> </ul> |
| งครวมทั้งหมดที่ตำระคือ <u>THB</u> 1,660.00 <u>แสดงราชสะเอขคราคาเคม</u>                                                                                                    | 08:10 09                                                                                                    |
| ไรคเลือกวิธีการต่ำระเงิน                                                                                                    | ปฏิบัติการบินโดย Bangkok Airways                                                                                                    |
| มีหม่องกางอื่น     โปรผเอ็อกประเภทของมัตรเครติด     โปรผเอ็อกประเภทของมัตรเครติด | ศาโดยสาร <u>THB</u> 1.500<br>ภาษี <u>THB</u> 100<br>คำธรรมเบียนออกมัตร <u>THB</u> 100<br>โดยสาร<br>ราคาเริ่ม <del>THB <b>2,160.0</b><br/>ตัน</del>                                                                                                    |

# 4.3 การจ่ายเงิน ผู้ใช้งานสามารถเลือกชำระได้หลายช่องทาง ดังนี้

## 4.3.1 ชำระด้วยบัตรเครดิต เลือกประเภทของบัตร และ กดดำเนินการต่อ

|       | 🚍 การจ่ายเงิน                                                                                                    |  |  |  |
|-------|----------------------------------------------------------------------------------------------------|--|--|--|
|       | ยดครวมทั้งหมดที่จำระคือ <u>THB</u> 100.00 <u>แขดงราชละเอียดราคาเต็น</u>                                                                                                    |  |  |  |
|       | ไปรดเลือกวิธีการชำระงับ                                                                                                    |  |  |  |
| 4.3.1 | O 🗖 นักรเกรลิค ไปรดเลือกประเภทของบัตรเครลิค                                                                                                    |  |  |  |
|       |                                                                                                    |  |  |  |
|       |                                                                                                    |  |  |  |
|       |                                                                                                    |  |  |  |
|       | ้ <mark>ข้อกำหนดของการชำระเงิน</mark><br>สายการบินบางกอกแอร์เอย์สนำระบบป้องกันการกุงริคค้านบัครครคิด ซึ่งพัฒนาโคยบริษัทที่มีความอำนาญในการให้บริการคังกล่าวมาใช้ครวจสอบธุรกรรมที่น่าสงสัย<br>เพื่ออดงำนวนการกุงริคหรือการใช้มีครเครคิดในกางไม่เหมาะสม เจ้าหน้าที่อาจขอครวจสอบบัครเครคิศ เคนิคที่ไร้ในการอำระคำบัครโคยสาร                                                                                                    |  |  |  |
|       |                                                                                                    |  |  |  |
|       | สำหรับกรณีที่ชำระหำบัครโดยสารค้วยบัคร เครคิค เคบิค ของบริษัท ผู้โดยสารค้องแสดงบัครเครคิศที่ใช้ในการชำระหำบัครโดยสารกับ เข้าหน้าที่ เร็กยินทุกครั้ง<br>ในกรณีที่ชำระห้วย "นัครเครคิศเสนิอน" ผู้โดยสารที่องนำเอกสารการชำระงันงากกางธนาคาร เพื่อเป็นการชำระหัว และเข้าหน้าที่สามารถปฏิเสรการเร็คยิน หรือ<br>ให้ผู้โดยสารชำระหำบัครโดยสารใหม่ สำหรับผู้โดยสารที่ไม่สามารถแสดงอกสารได้อย่างครบท้วน หรือครวงพบการได้บัครที่มีสุจริศในการซื้อบัครโดยสาร<br><b>นโยบายบัตรโดยสารแยก</b><br>ผู้โดยสารงองสายการบันบางกอกแอร์เวย์สที่ก็อนัครโคยสารแยก 2 ใน และประสงค์จะเคินกางค่อไปยังสายการบินขึ้น การที่เอนางกอกแอร์เวย์สของคทำกำรเจ็คยิน<br>ผู้โดยสารงองสายการบินบางกอกแอร์เวย์สที่ก็อนัครโคยสารแยก 2 ใน และประสงค์จะเคินกางค่อไปยังสายการบินขึ้น การที่เสนางกอกแอร์เวย์สของคทำกำรเจ็คยิน<br>ผู้โดยสารงองสายการเงินบางกอกแอร์เวย์สที่ก็อนัครไม่เกี่ 2 กั้นโลกขอารบินฯ จะรับผิดชอนการส่งสันการไปยังปลายกางที่เดินกางโดยสายการบินบางกอกแอร์<br>เวย์สเก่านั้น เว้นเสียแค่ว่ามีตรโดยสารในที่สองจะเดินกางค่อไปยังสายการในยิงปลายกางที่เดิมกางกอกแอร์เวย์สของกลายก |  |  |  |
|       |                                                                                                    |  |  |  |
|       |                                                                                                    |  |  |  |
|       |                                                                                                    |  |  |  |
|       | เที่ยวบิน 3 หลักโคยบางกอกแอร์เซย์ส (PGXOX) สายการบินพันธมิตร (หมายเลขเที่ยวบินตั้งแต่ 4000-4999 เช่น PG4xox)                                                                                                    |  |  |  |
|       |                                                                                                    |  |  |  |

#### 4.3.2 ชำระด้วยช่องทางอื่น และ กดดำเนินการต่อ

|       | 🚍 การง่ายเงิน                               |                                                                                                    |  |  |  |
|-------|---------------------------------------------|----------------------------------------------------------------------------------------------------|--|--|--|
|       | ยอดรวมทั้งหมดที่ชำระคือ <u>THB</u> 2,630.00 | เรวมทั้งหมดที่ชำระคือ <u>THB</u> 2,630.00 <u>แชดงรายละเอียดราคาเต็ม</u>                                                              |  |  |  |
|       | ไปรดเลือกวิธีการชำระเงิน                    |                                                                                                    |  |  |  |
| 4.3.2 | 🔿 🗖 บัตรเครดิด                              | ชองทางการชำระเงินอินๆ                                                                                                    |  |  |  |
|       | 💿 🗹 ซำระช่องทางอื่น                         | เมื่อคลิก "คำเนินการค่อ" ท่านจะถูกนำไปยังหน้าเฉพาะเพื่อเลือกช่องทางการชำระเงินอื่นๆ ดังนี้                                           |  |  |  |
|       |                                             | <ul> <li>วีช่า และมาสเตอร์การ์ด QR Payment</li> <li>ชำระงันด้วยการแสกน QR code ผ่านแองพลัเคชั่นบัตรเครดีตรี่ร่วมรายการ</li> </ul>    |  |  |  |
|       |                                             |                                                                                                    |  |  |  |
|       |                                             | • เคาน์เตอร์ เซอร์วิส/ เซเว่น อีเลฟเว่น                                                                                              |  |  |  |
|       |                                             | woyana 🌠                                                                                                    |  |  |  |
|       |                                             | • ชำระเงินผ่านเคาน์เตอร์ที่ให้บริการ                                                                                                 |  |  |  |
|       |                                             | WPay@Post Lotus's Lotus's true                                                                                                    |  |  |  |
|       |                                             | • ชำระเงินผ่านช่องทางต่างๆ ของธนาคาร หรือผ่อนชำระ 0% 3 เดือน ด้วยบัตรเครดิตของธนาคารที่<br>ร่วมรายการ (ข้อมูลเพิ่มเติม <u>คลิก</u> ) |  |  |  |
|       |                                             | 🔮 🏩 😭 🔐 👐 🚥                                                                                                    |  |  |  |
|       |                                             | • ชำระเงินผ่าน พร้อมเพย์                                                                                                    |  |  |  |
|       |                                             | PromptPay                                                                                                    |  |  |  |
|       |                                             | • ชำระเงินผ่านยูเนี่ยนเพย์ หรือกระเป้าเงินคิจิตอล                                                                                    |  |  |  |
|       |                                             | Constant Constant Alipay (Cobbet (LINE Pay) S Pay weights (LINE Pay)                                                                 |  |  |  |
|       |                                             | • บัตร Myanmar Payment Union                                                                                                    |  |  |  |
|       |                                             | Myanmar Payment Union                                                                                                    |  |  |  |
|       |                                             | <ul> <li>แลกรับบัตรโดยสาร</li> <li>ใช้ไปรโบชั่นได้คลำหรับแลกรับบัตรโดยสาร</li> </ul>                                                 |  |  |  |

# ขั้นตอนที่ 5 : การยืนยัน

5.1 เมื่อทำการจ่ายเงินเรียบร้อยแล้ว ระบบจะนำผู้ใช้งานไปหน้า "ยืนยัน" ซึ่งจะมีการแจ้งถึงสถานะการจองโดยจะ สัมพันธ์กับช่องทางชำระเงินที่ท่านเลือกดังนี้

- อยู่ระหว่างดำเนินการสำรองที่นั่ง: แสดงถึงสถานะการจองที่ยังรอการชำระเงินอยู่ สำหรับการเลือกชำระเงินโดย ช่องทางดังนี้
  - เคาน์เตอร์เซอร์วิส (เซเว่นอีเลฟเว่น)
  - ขำระเงินที่ตู้เอทีเอ็ม, เคาน์เตอร์ธนาคาร, เคาน์เตอร์ร้านค้าที่ร่วมรายการ, หรือ อินเตอร์เน็ตแบงกิ้ง
  - บริการหักบัญชีอัตโนมัติ
- การสำรองที่นั่งสำเร็จ: แสดงถึงการจองที่สำเร็จและสมบูรณ์ ซึ่งจะพบได้กับการเลือกชำระเงินโดยช่องทางดังนี้
  - บัตรเครดิตหรือบัตรเดบิต
  - ยูเนี่ยนเพย์
  - กระเป๋าเงินดิจิตอล (Digital Wallet)
  - ผ่อนชำระด้วยบัตรเครดิต
- การสำรองที่นั่งไม่สมบูรณ์: แสดงถึงการจองที่ล้มเหลวและไม่สมบูรณ์ ซึ่งอาจเกิดจากปัจจัยต่างๆ ในกรณีนี้ให้ ดิดต่อศูนย์สำรองที่นั่งหมายเลขโทรศัพท์ 1771, +66 (2) 270 6699

\* ภายหลังทุกรายการที่สมบูรณ์แล้วระบบจะส่งรายละเอียดการเดินทางแจ้งผู้โดยสารผ่านทางอีเมลที่ได้ระบุไว้ในขั้นตอนที่ 3.1